# AUTO RESEARCH 取扱説明書 (使用方法解説編)

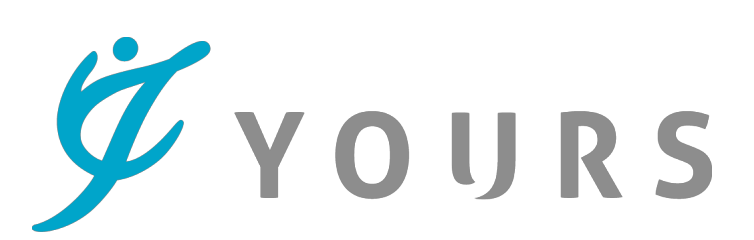

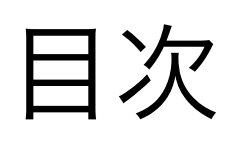

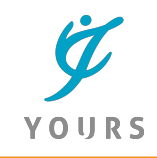

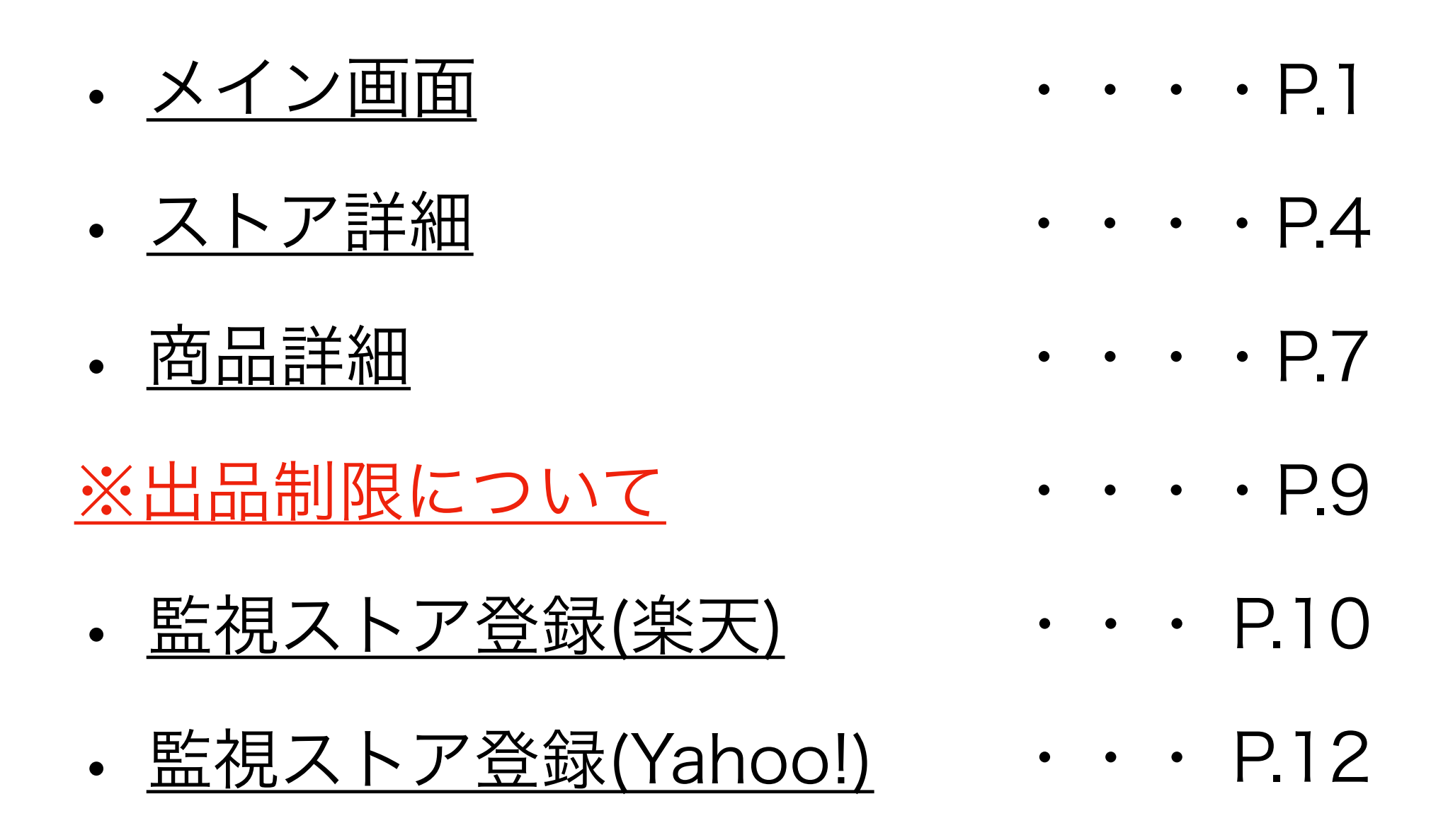

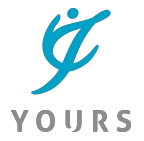

# 1、メイン画面(ショップ一覧)

| ショッ | <b>プ登録</b><br>モールを選択 |                    | ストアID                           |                     | f                   | <del>注録</del> |
|-----|----------------------|--------------------|---------------------------------|---------------------|---------------------|---------------|
| 登録シ | ョップ一覧                | (1-10/19件)         |                                 | 並べ替え                |                     |               |
|     | ECモール                | ストアID              | ストア名                            | 登録日時                | 最終更新日時              | ストア商品数        |
|     | 楽天市場                 | geoonline1         | ゲオマート楽天市場店                      | 2019-01-10 13:59:59 | 2019-03-01 05:44:04 | 2,453         |
|     | 楽天市場                 | gameuga            | ゲームショップUGA 楽天市場店                | 2019-01-10 16:54:56 | 2019-01-28 18:25:08 | 204           |
|     | Yahoo                | cinemacollection   | キャラクターのシネマコレクション                | 2019-01-11 08:41:31 | 2019-01-29 05:16:41 | 762           |
|     | Yahoo                | dts                | ダイレクトテレショップ                     | 2019-01-13 14:49:50 | 2019-01-21 08:05:02 | 36            |
|     | Yahoo                | dartshive          | ダーツショップDARTS HiVe               | 2019-01-13 14:51:21 | 2019-01-29 05:14:14 | 539           |
|     | Yahoo                | tictac             | チックタック                          | 2019-01-13 14:53:41 | 2019-01-21 08:05:07 | 58            |
|     | Yahoo                | t-tokyoroppongi    | TSUTAYA TOKYO ROPPONGIヤフー店      | 2019-01-13 14:57:56 | 2019-01-21 03:25:15 | 83            |
|     | Yahoo                | casting            | <mark>釣具のキャスティング</mark> Yahoo!店 | 2019-01-13 15:01:39 | 2019-01-30 00:02:37 | 625           |
|     | 楽天市場                 | futabatosho-online | フタパ図書オンライン楽天市場店                 | 2019-01-13 21:16:36 | 2019-03-10 04:16:13 | 1,387         |
|     | 楽天市場                 | puremiamuserekuto  | プレミアムセレクト                       | 2019-02-06 16:29:40 | 2019-02-06 16:31:56 | 9             |

A、ツールメニュー ショップ一覧:登録した各モールの一覧画面(ログイン後のTOP) お気に入り:「お気に入り登録」商品一覧」 設定:ログイン情報、ECモールAPI設定 ログアウト:ツールをログアウト

B:ショップ登録

モール選択:取得する店舗の出店モール(楽天/Yahoo!)選択欄 ストアID:対象ストアのストアID(店舗ID)入力欄 登録ボタン:ボタン押下でストア情報の取得開始

1

### ■モール登録

|   | ショップ登録                    |              |    |
|---|---------------------------|--------------|----|
| 0 | ✔ モールを選択<br>楽天市場<br>Yahoo | 2 ストアID 3 登録 |    |
|   | 登録ショップ一覧 (1-10/19件)       | 並べ替え         | \$ |

#### 【登録手順】

1、リサーチ対象が出店するモールをプルダウンから選択します 2、対象店舗のストアID

→楽天のストアID確認方法はこちら

→<u>Yahoo!ショッピングのストアID確認方法はこちら</u>

3、入力完了後、「登録」ボタンを押下で情報取得を開始します

#### ※ストアー覧並び替え※

取得した店舗は以下の条件で並び替えが可能です。

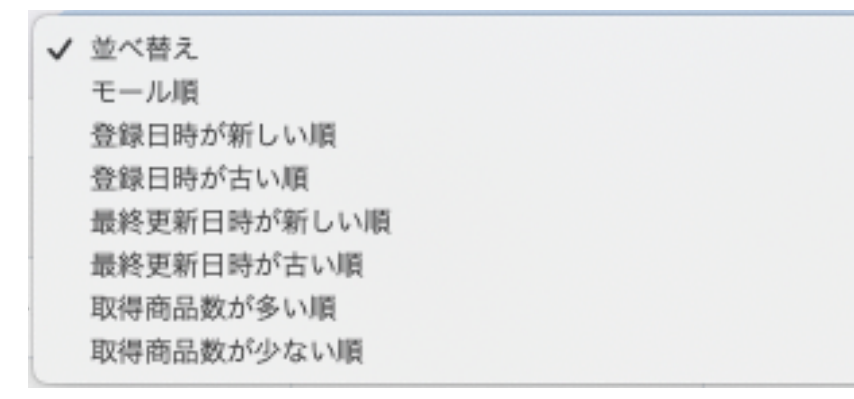

並び替えは「登録ショップ一覧」上部にあるプルダウンからご選 択いただけます。

### |取得ストア情報(一覧)

| ECモール | 3 h 7 id   | ストア名             | 登録日時                | 最終更新日時              | ストア商品数 |
|-------|------------|------------------|---------------------|---------------------|--------|
| 楽天市場  | geoonline1 | ゲオマート楽天市場店       | 2019-01-10 13:59:59 | 2019-03-01 05:44:04 | 2,453  |
| 楽天市場  | gameuga    | ゲームショップUGA 楽天市場店 | 2019-01-10 16:54:56 | 2019-01-28 18:25:08 | 204    |

ECモール:出店先モール名(楽天市場/Yahoo)

ストアID:登録ストアID

ストア名:登録店舗名→クリックで「ストア詳細」に移動

登録日時:初回登録日時

最終更新日時:最終情報取得日時

ストア商品数:取扱有効商品数 ※注意事項参照

#### ※注意事項※

1、取得可能商品数について

本ツールでは、サーバー負荷軽減のため、1ストアからの取得商品数には上限がご ざいます。

規定上限数以上の取扱商品がある店舗は全ての商品情報取得が出来ませんのであら かじめご了承ください。

2、有効商品数について

Amazonと商品情報を比較する特性上、商品のJANコードが登録されていない商品 は「JAN登録無商品」として処理し、ツール内に表示されません。

3、登録可能ストア数について

ツールの利用登録開始時は登録可能なストア数を制限させていただいております。 登録ストア数の上限アップをご希望の場合、運営事務局までお問い合わせください。

# 2、ストア詳細

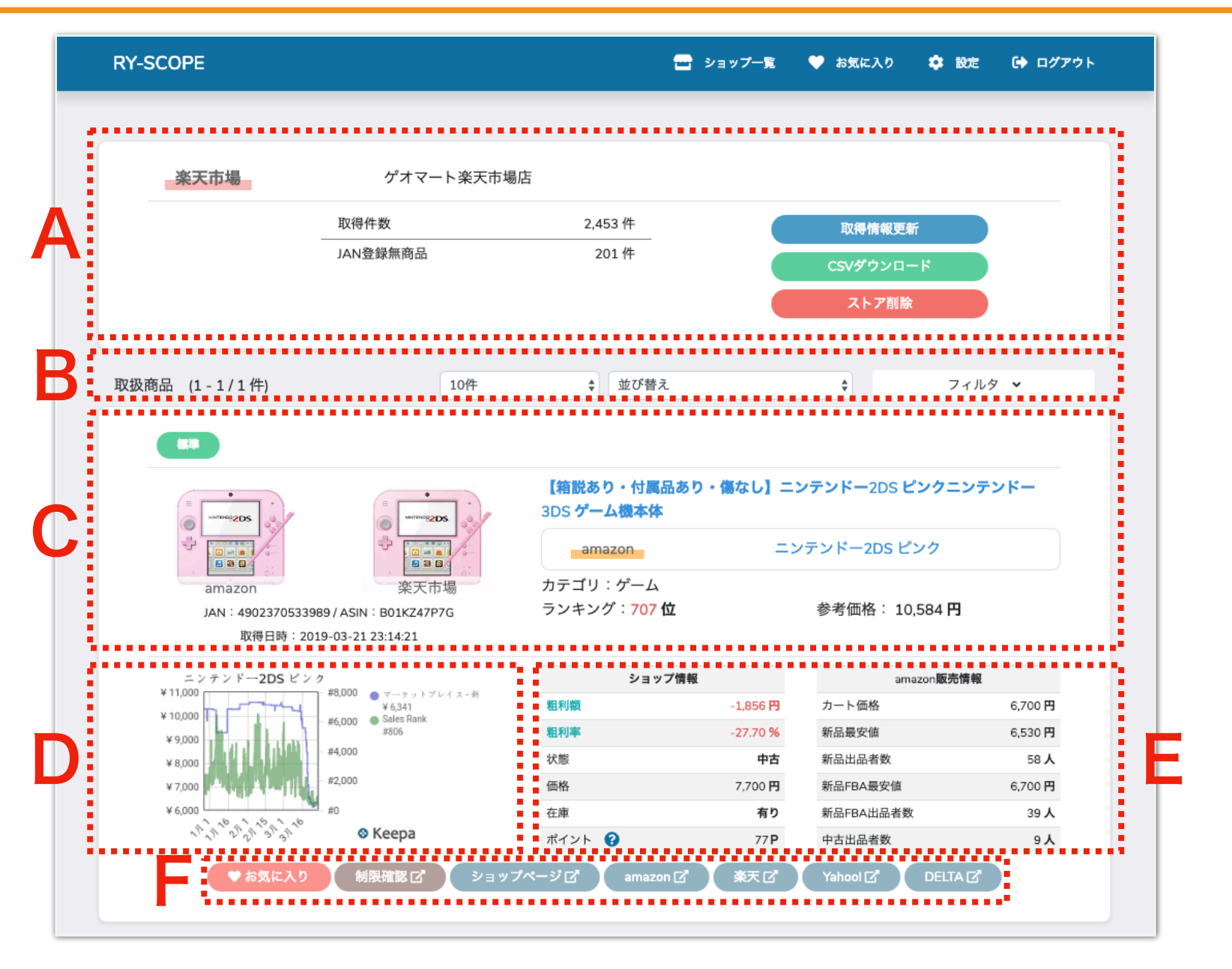

A、ストア情報

出店モール:対象店舗の出店先モール 店舗名:対象店舗名 取得件数:取得済み有効商品数 JAN登録無商品:取得済み無効商品数

『取得情報更新』:対象店舗の商品情報再取得

『CSVダウンロード』:取扱商品一覧のCSVダウンロード →DL項目:ダウンロード可能な項目は「ストア商品名」「Amazon商品名」 「JANコード」「ASINコード」「ショップ販売価格」「Amazon販売価格」です 『ストア削除』:対象店舗を一覧から削除

#### B、検索結果情報

取扱商品:商品一覧の総数

表示商品数変更:一覧に表示する件数を「10件」「25件」「50件」 「100件」から選択出来ます。

並び替え:表示情報を以下のルールで並び替えが可能

- ・ランキング順
- ・粗利額順
- ・利益率順
- ・ポイント還元率順
- ・カート価格順
- ・新品最安値順
- ·新品出品者数順
- ・新品FBA最安値順
- ・新品FBA出品者数順

※全て降順または昇順で選択可能

フィルタ:商品情報を以下の項目で絞り込み可能

- ・キーワード:Amazon商品名
- ・除外キーワード:ストア商品名から指定のキーワードを含む商品 を除く
- ・カテゴリ:Amazon内カテゴリ
- ・ランキング:Amazon内ランキング(範囲指定選択)
- ・状態:新品また中古から選択
- ・粗利額:範囲指定選択
- ・利益率:範囲指定選択
- ・ポイント還元率:範囲指定選択

- ・カート価格:Amazonカート価格(範囲指定選択)
- ・新品最安値:Amazon新品最安値(範囲指定選択)
- ・新品出品者数:Amazon新品出品者数(範囲指定選択)
- ・新品FBA最安値:新品FBA最安値(範囲指定選択)
- ・新品FBA出品者数:新品FBA出品者数(範囲指定選択)
- ・タグ:指定のタグを含む商品のみ表示(タグの詳細は下記参照)

小型:商品サイズおよび重量で区分 標準:商品サイズおよび重量で区分 大型:商品サイズおよび重量で区分

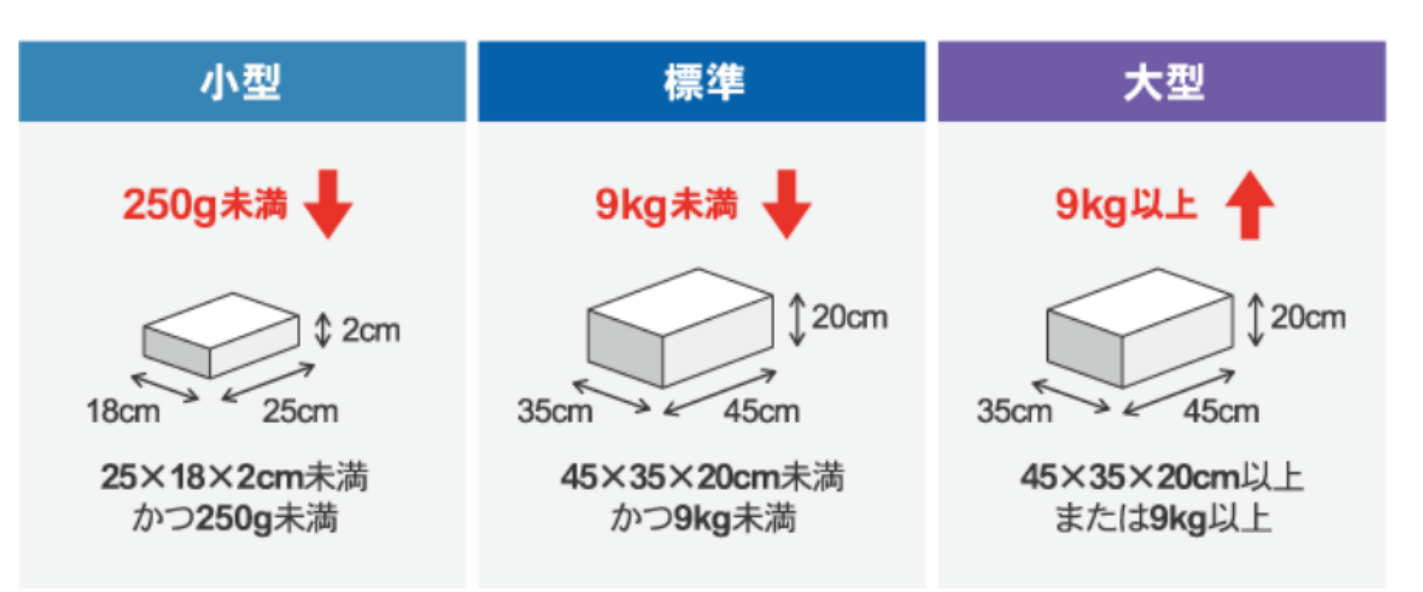

プレ値:Amazonカート価格が参考価格越え 予約:発売日が未来日 amazon在庫切れ:出品者一覧にamazon.co.jpを含まない 新品出品者ゼロ:新品コンディションの出品者はゼロ サイズなし:amazonからサイズ情報が取得出来なかった商品

# 3、商品詳細

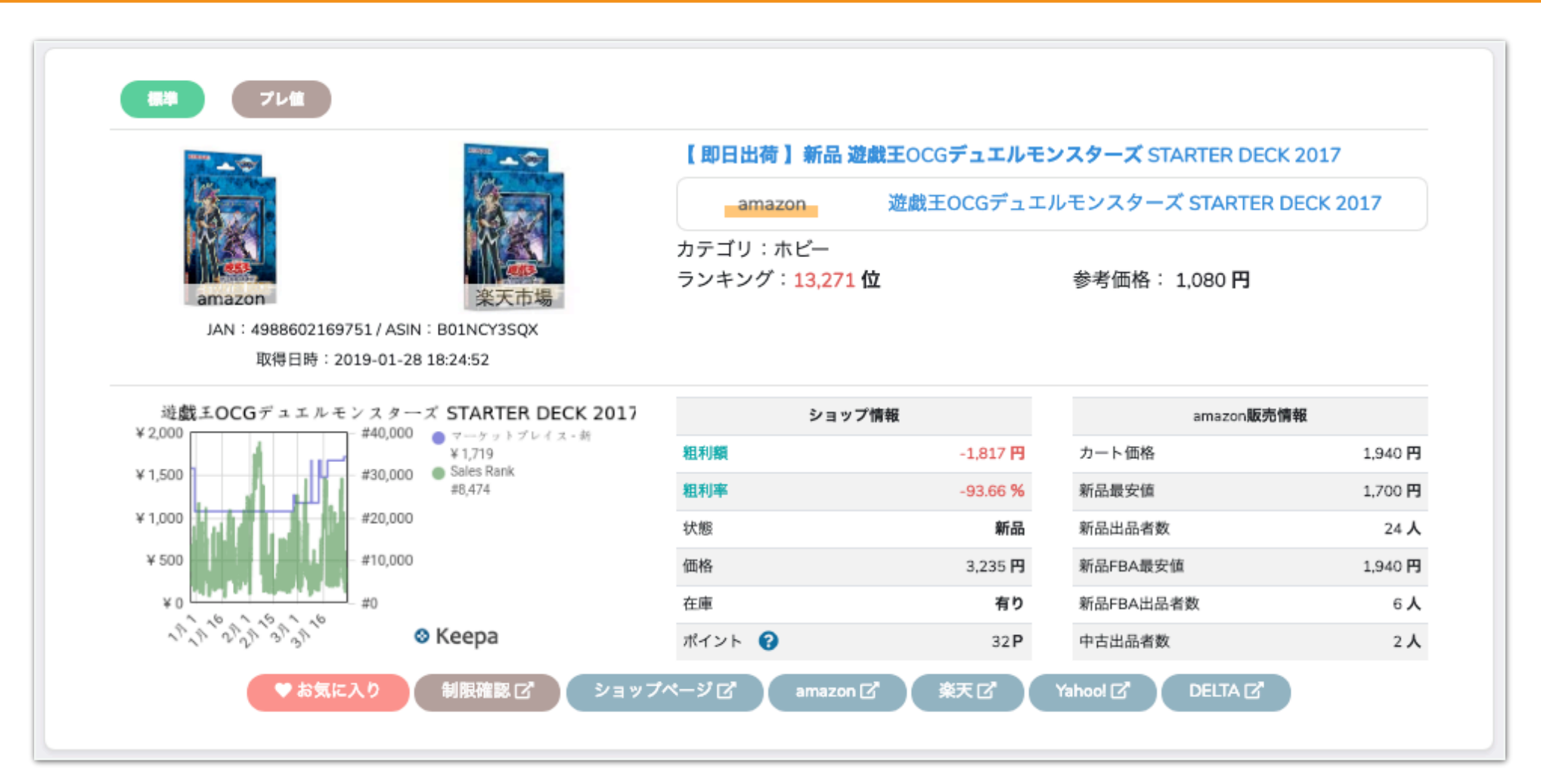

■商品情報

- タグ:商品分類タグ(詳細は前ページ参照)
- 商品画像左:Amazon商品画像
- 商品画像右:ストア商品画像
- JAN:JANコード
- ASIN : ASIN
- 取得日時:最新情報取得日時 ストア商品名:ストア商品名
- amazon商品名:amazon商品名
- カテゴリ:amazon内カテゴリ
- ランキング:amazon内ランキング
- 参考価格:参考定価

■keepaランキンググラフ keepa.comランキングおよび価格推移グラフ YOURS

■販売情報

- くショップ情報>
- 粗利額:カート価格 販売価格 販売手数料
- 粗利率:粗利額÷カート価格×100
- 状態:新品/中古
- 価格:販売価格
- 在庫:在庫有無
- ポイント:購入時の付与ポイント

※付与ポイントにキャンペーン倍率などは含みません

<amazon販売情報> カート価格:カート価格(カート無しの場合は新品最安値) 新品最安値:新品最安値 新品出品者数:新品出品者数 新品FBA最安値:新品FBA最安値 新品FBA出品者数:新品FBA出品者数 中古出品者数:中古出品者数

■お気に入り/外部リンクボタン

- ・お気に入り:商品をお気に入りリストに登録
- ・制限確認:amazon出品登録ページ
- ・ショップページ:ストア販売ページ
- ・amazon:amazon商品詳細ページ
- ・楽天:楽天市場JAN検索結果画面
- ・Yahoo!: Yahoo!ショッピングJAN検索結果画面
- ・DELTA:DELTA商品詳細画面

### ※制限確認について※

|                         | ♥ お気に入り 制限確認 ビ                                                                                                    | ショップページロ                  | amazon C 条 | バー TH<br>天ピ Yah |        | * |
|-------------------------|----------------------------------------------------------------------------------------------------|---------------------------|------------|-----------------|--------|---|
| 出品可                     | 能商品                                                                                                    |                           |            |                 |        |   |
| 合計1件の結果中                | 1~1                                                                                                    |                           |            |                 |        |   |
|                         | 【連射機能搭載】ホリパッドFPSプラス for PS4 ブラ<br>ック<br>EAN: 4961818023673<br>も上ランキング:129<br>14 新品 ・ 中古品 Offers<br>すべての商品の詳細を確認します  | ^ 出品制限が適用されます。            |            |                 |        |   |
| 。 状態:新品                 | h, コレクター商品, 中古                                                                                                    | 出品する                      |            |                 | 出品する   |   |
| 。 状態: 再生                | <b>品</b> 現在、この商品は出品いただけません。出品の申請も                                                                                   | 受け付けておりません。               |            |                 |        |   |
| 合計1件の結果中                | 1~1                                                                                                    |                           |            |                 |        |   |
| 出品不                     | 可商品(要出品                                                                                                    | 許可申請)                     |            |                 |        |   |
| 合計1件の結果                 | 中1~1                                                                                                    |                           |            |                 |        |   |
|                         | レゴ (LEGO) クラシック 黄色のアイデアボック<br>シャル 10698<br>EAN: 5054814619373<br>売上ランキング:7<br>37 新品 ・ 中古品 Offers<br>すべての商品の詳細を確認します | <b>ス スペ</b><br>^ 出品制限が適用。 | されます。      |                 | 北品許可申請 |   |
| 。おもちゃ<br>。 <b>状態: 再</b> | の積み木の商品を出品するには承認が必要です。<br><b>生品</b> このコンディションでは出品できません                                                              | 出品許可申請                    |            |                 |        |   |
| 合計1件の結果                 | 中1~1                                                                                                    |                           |            |                 |        |   |

Amazonでは出品アカウントにより一部出品に事前申請が必要な 場合があります。

初めて取り扱う商品は商品詳細枠内の「制限確認」からAmazon の出品画面に移動し(ログインが必要です)出品可能な商品であ ることを確認してください。

「出品許可申請」と表示される商品は取扱前にAmazonへの取扱 申請が必要です。

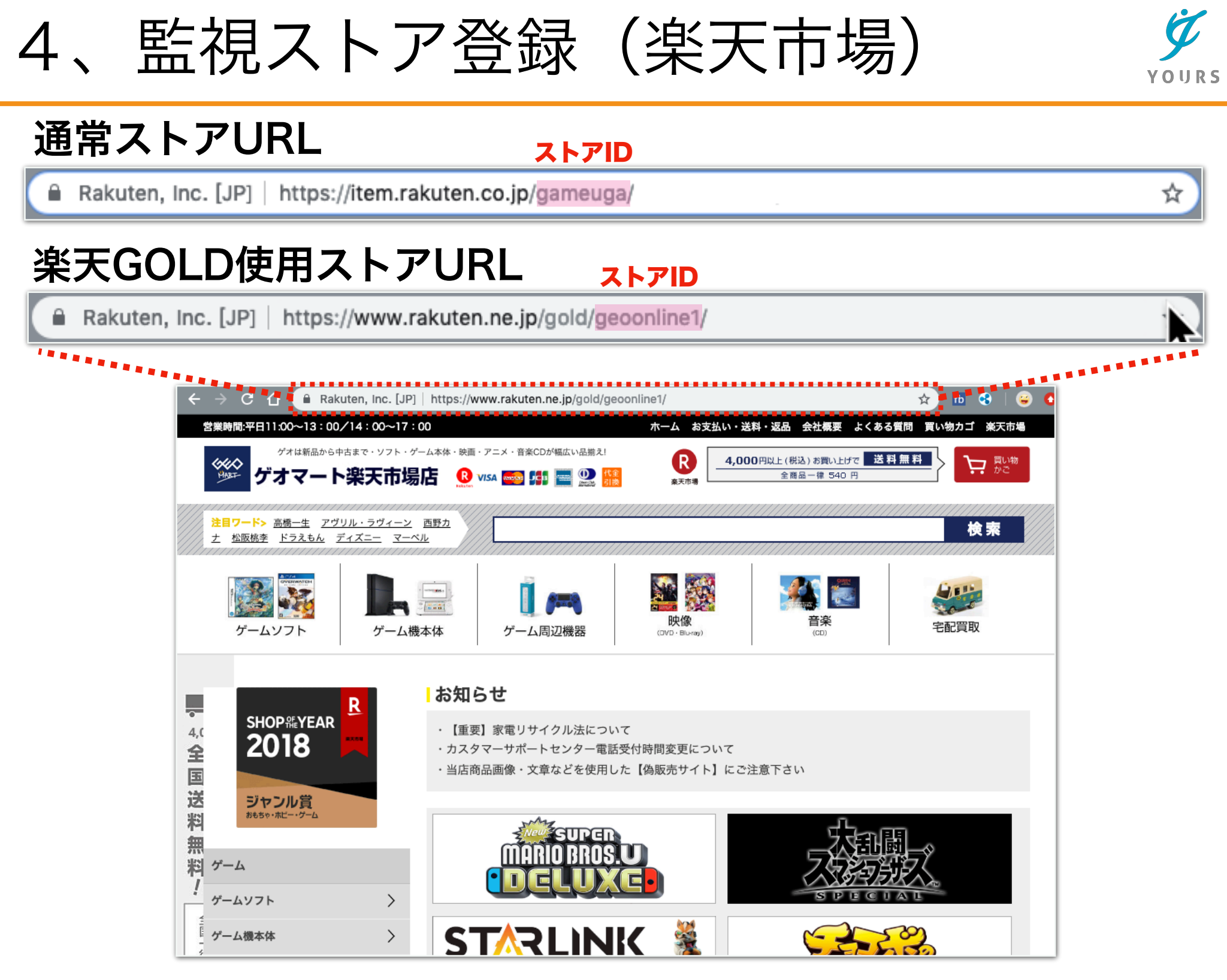

楽天市場に出店中の店舗を登録する場合、対象ストアの トップページURLからストアIDをコピーします。

一般的なストアのURL構成は以下の通りです。
 https://www.rakuten.ne.jp/ストアID/

楽天GOLD使用ストアのURL構成は以下の通りです。 https://www.rakuten.ne.jp/gold/ストアID/

赤字の「ストアID」部分をコピーしてツールに貼り付けします。<sub>10</sub>

### ※楽天市場登録不可店舗事例※

### 楽天ビック(https://biccamera.rakuten.co.jp/)

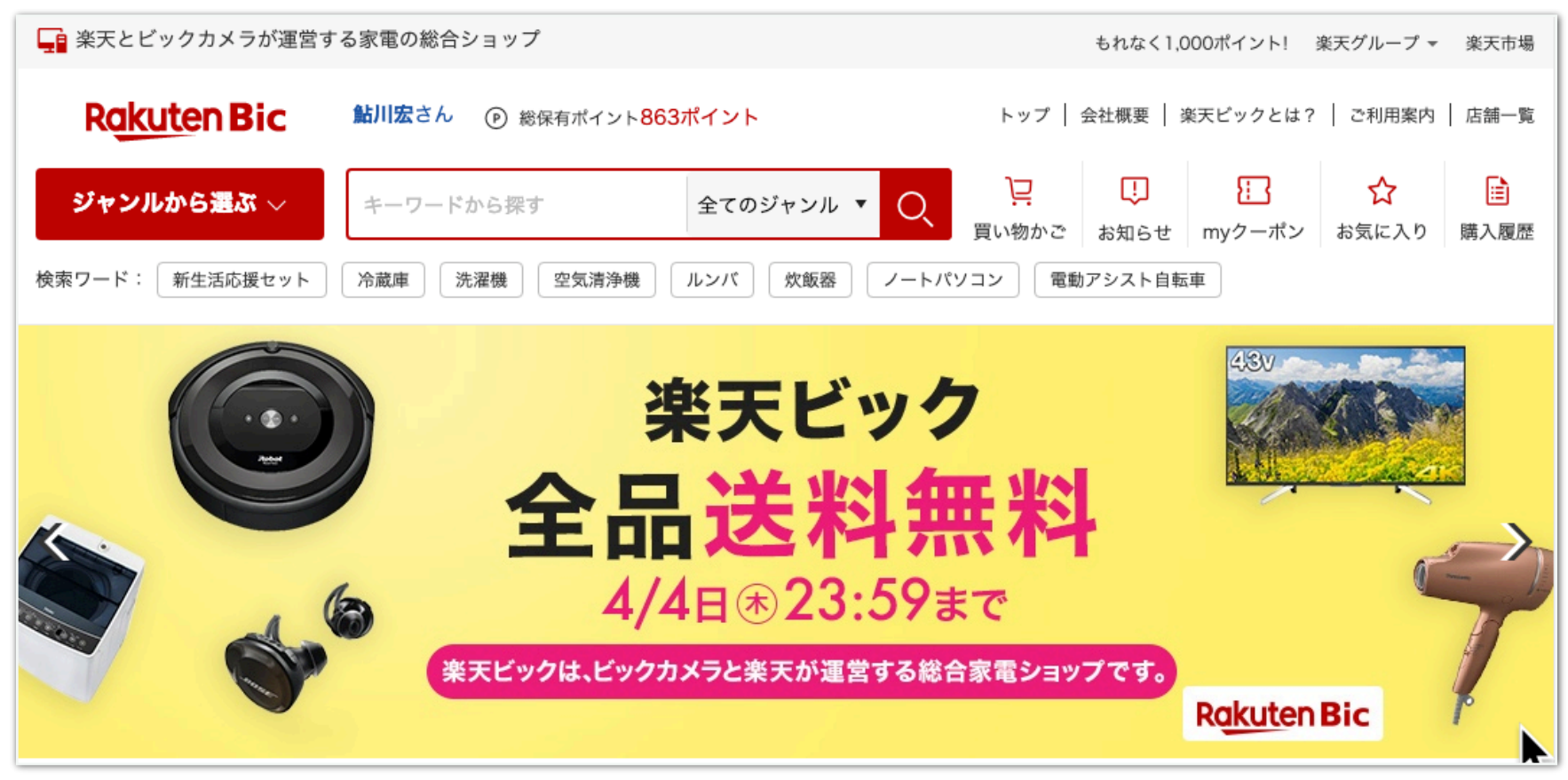

### 楽天ブックス(https://books.rakuten.co.jp/)

| トップ       本 電子書籍 雑誌 洋書 DVD・ブルーレイ CD 音楽配信 ゲーム PCソフト・周辺機器 アダルト (18歳以上の)         ランキング       キャンペーン・特集 クーボン情報 スペシャルプライスセール 特典付き商品 今の注目商品 ダウンロード商品         楽天ブックス全体       : 商品名・著者/アーティスト名・キーワード等 検索         注目ワード:       ビリギャル ドラマのレシビ 入園・入学5倍 キミツキ ストーンズ         初めての方限定!       楽天ブックス初めてのご利用でポイント最大5倍!         *特集ページはこちらから       全局送料無料 く最大80%オフ!!         シキュックス(楽天Kobo)のSPU条件変更について         ごんにちは 鮎川広さん<br>(会員登録情報・変更 / ログアウト)                                                                                                    | Rakut                  | en ブックス        | <mark>,]}</mark> いつでも | 5全品 <b>送料無料</b>            | <b>↓ 0 楽天ブ</b><br>□ お知らせ | <b>ックス 電子書籍</b> | ● 閲覧履歴   | サイトマ                             | 楽天ブックスとは<br>マップ   アフィリエイト   ヘルプ<br>購入履歴<br>⑧ Myページ |
|----------------------------------------------------------------------------------------------------|------------------------|----------------|-----------------------|----------------------------|--------------------------|-----------------|----------|----------------------------------|----------------------------------------------------|
| ランキング       キャンペーン・特集       クーボン情報       スペシャルプライスセール       特典付き商品       今の注目商品       ダウンロード商品         楽天ブックス全体       ・       商品名・著者/アーティスト名・キーワード等       検索       シニーンズ       シニーンズ       シニーンズ       シニーンズ       シニーンズ       シニーンズ       シニーンズ       シニーンプライスセール         初めての方限定!       ※天ブックス初めてのご利用でポイント最大5倍!       ・       ・       キェッキ       シニーンズ       シニーンズ         アンウム初めてのご利用       ※天ブックス初めてのご利用でポイント最大5倍!       ・       ・       シニーンズ       シェーン         パンプロント       ・       ・       キェッキ       シニーン       シニーン       シニーン | トップ                    | 本 電子書籍         | 雑誌 洋書                 | DVD・ブルーレイ                  | CD 音楽                    | 配信 ゲーム          | PCソフト・周辺 | 機器                               | アダルト(18歳以上のみ)                                      |
| 楽天ブックス全体       検索         注目ワード:ビリギャル       ドラマのレシピ       入園・入学5倍       キミツキ       ストーンズ         初めての方限定!       ※天ブックス初めてのご利用でポイント最大5倍!       ▲ 楽天ブックス(楽天Kobo)のSPU条件変更について         ※天ブックス初めてのご利用       ・特集ページはこちらから       こんにちは 鮎川宏さん<br>(会員登録情報・変更 / ログアウト)                                                                                                    | ランキング                  | キャンペーン・特集      | クーポン情報                | スペシャルプライス                  | セール 特典付き                 | 商品 今の注目商        | 品 ダウンロード | 商品                               |                                                    |
| <ul> <li>初めての方限定!</li> <li>初めてのご利用 ・</li> <li>※天ブックス初めてのご利用でポイント最大5倍!</li> <li>・特集ページはこちらから</li> <li>※天ブックス初めてのご利用でポイント最大5倍!</li> <li>・特集ページはこちらから</li> <li>こんにちは <u>鮎川宏さん</u><br/>(会員登録情報・変更 / ログアウト)</li> </ul>                                                                                                    | 楽天ブックス3<br>注目ワード:      | ☆<br>ビリギャル ドラマ | ◆ 商品名・著<br>のレシピ 入園    | 者/アーティスト名・キー<br>・入学5倍 キミツキ | ーワード等<br>F ストーンズ         |                 | 検索       | SALE スペシー                        | は無料 く 最大80%オフ!!<br>マルプライスセール                       |
| 初めてのご利用<br>& 条件達成で<br>ポイント最大<br>・<br>*<br>*<br>*<br>*<br>*<br>*<br>*<br>*<br>*<br>*<br>*<br>*<br>*                                                                                                    | 初めてのフ                  | 方限定!           | 安工 ゴックラ 切             | ドマのご利用でポイ                  |                          |                 |          | ▲ 楽天ブックス(楽3<br>いて                | 天Kobo)のSPU条件変更につ                                   |
| いつでも会品送料無料 トライン トラク ほうかのお得な情報を目ろ トラク ほうかん ション トラク ほうかん ション トラク ほうかん ション トラク ほうかん ション トレン トレン トレン トレン トレン トレン トレン トレン トレン トレ                                                                                                    | 初めての<br>& 条件達成<br>ポイント |                | ★大ノックス初<br>▶ 特集ページはこ  | あてのご利用で小子<br>こちらから         | ノト取入り目!                  | ▶ そのほかのお        | 温か情報を目ス  | <b>こんに</b><br>(会員登録情報<br>▶ Myページ | <b>ちは <u>鮎川宏さん</u></b><br>፪・変更 / ログアウト)            |

「楽天ビック」および「楽天ブックス」などの店舗は通常の 楽天市場とは異なる出店形式の為、本ツールで情報の取得を することが出来ません。

# 5、監視ストア登録(Yahoo!)

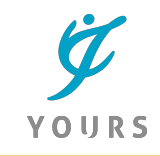

☆

### 通常ストアURL

ストアID

https://store.shopping.yahoo.co.jp/heiman/

### Yahoo!ジオシティーズ

| https://shopping.ge                                                                                                    | eocities.jp/tower/           |                                                              |                                           | ☆                                                       |
|----------------------------------------------------------------------------------------------------|------------------------------|--------------------------------------------------------------|-------------------------------------------|---------------------------------------------------------|
| ****                                                                                                    |                              |                                                              |                                           |                                                         |
| $\epsilon \rightarrow C \cap https://s$                                                                                                    | shopping.geocities.jp/tower/ |                                                              |                                           | 🖈 🛍 😪 🛛 😄 🕻                                             |
|                                                                                                    |                              | > TOP > お買い物が                                                | ガイド 🔷 送料・配送方法                             | > お問い合わせ > メルマガ                                         |
| <b>93-63-F</b> Yah                                                                                                    | 00!店                         | 2018年<br>年間ベストストア                                            | シフト部門                                     | 2019年2月度<br>日間ベストストア<br>Yuliget reactor                 |
| 音楽                                                                                                    | ロVD/ブルーレ                     | イ 本/雑誌                                                       | グ                                         | 'ッズ                                                     |
| ストア内検索                                                                                                    | 検索 人気検索キーワード :               | 寺典あり   初回生産限定   ベスト   ?                                      | タワーレコード限定                                 | > ⇒ ショッピングカート                                           |
| BOILECNIAN<br>オリジナル・サウンドトラック<br>ポイント10倍<br>Suchmos<br>3rd Full Album                                                                               |                              | 3年3ヶ月ぶりのス<br><b>A S C S S S S S S S S S S S S S S S S S </b> | オリジナルアルバム<br>3月27日<br>発売<br>ポイント10倍       | 音楽ランキング                                                 |
| 初回数10%オフ       2019.3.27 Release         Perfume       7th Tour 2018<br>(FUTURE POP)         全国アリーナツアー映像化       ポイントフ僑         先着で特典付き 2019年4月3日発売 | BUN NEW                      | APOFCHICKE<br>ALBUM 初回盤は10%オコ                                | EN <sup>2019.7.10</sup><br>発売<br>7&ポイント5倍 | 2<br>東方神起『TVXQ!<br>Concert -Circle-<br>#Welcome<br>DVD』 |

Yahoo!ショッピングに出店中の店舗を登録する場合、対象スト アのトップページURLからストアIDをコピーします。

一般的なストアのURL構成は以下の通りです。
 https://store.shopping.yahoo.co.jp/ストアID/

Yahoo!ジオシティーズ使用ストアのURL構成は以下の通りです。 https://shopping.geocities.jp/ストアID/

赤字の「ストアID」部分をコピーしてツールに貼り付けします。